## Health Tracking Report

Global

entered. Data-Driven.

- <u>Monthly</u>
- <u>Detailed</u>

#### Monthly

#### O. Health ODDOD Health Tracking Reports OD ODDO Monthly ODDOD ODDOD ODDOD

| Health  | Data                    | SComm "                      |                                 |  |  |  |
|---------|-------------------------|------------------------------|---------------------------------|--|--|--|
|         | Data                    | Search   Report              | Inbox (4)                       |  |  |  |
| Agency  | Hoalt                   | h Tracking                   | Sent Items                      |  |  |  |
|         | neart                   | Compose                      |                                 |  |  |  |
| Billing | Appointments            | New   Search   Calendar View | Drafts                          |  |  |  |
|         | Appointments            |                              | Custom User Group               |  |  |  |
| Admin   | Health Tracking Reports | Monthly   Detailed           | Message Audit<br>Delete Message |  |  |  |

CONTINUES INdividual Home Page CONTINUES INDIVIDUAL CONTINUES IN CONTINUES INCONTRUES IN CONTINUES IN CONTINUES IN CONTINUES IN CONTINUES IN CONTINUES INCONTRUES IN CONTINUES IN CONTINUES IN CONTINUES IN CONTINUES IN CONTINUES INCONTRUES INCONTRUES INCONT

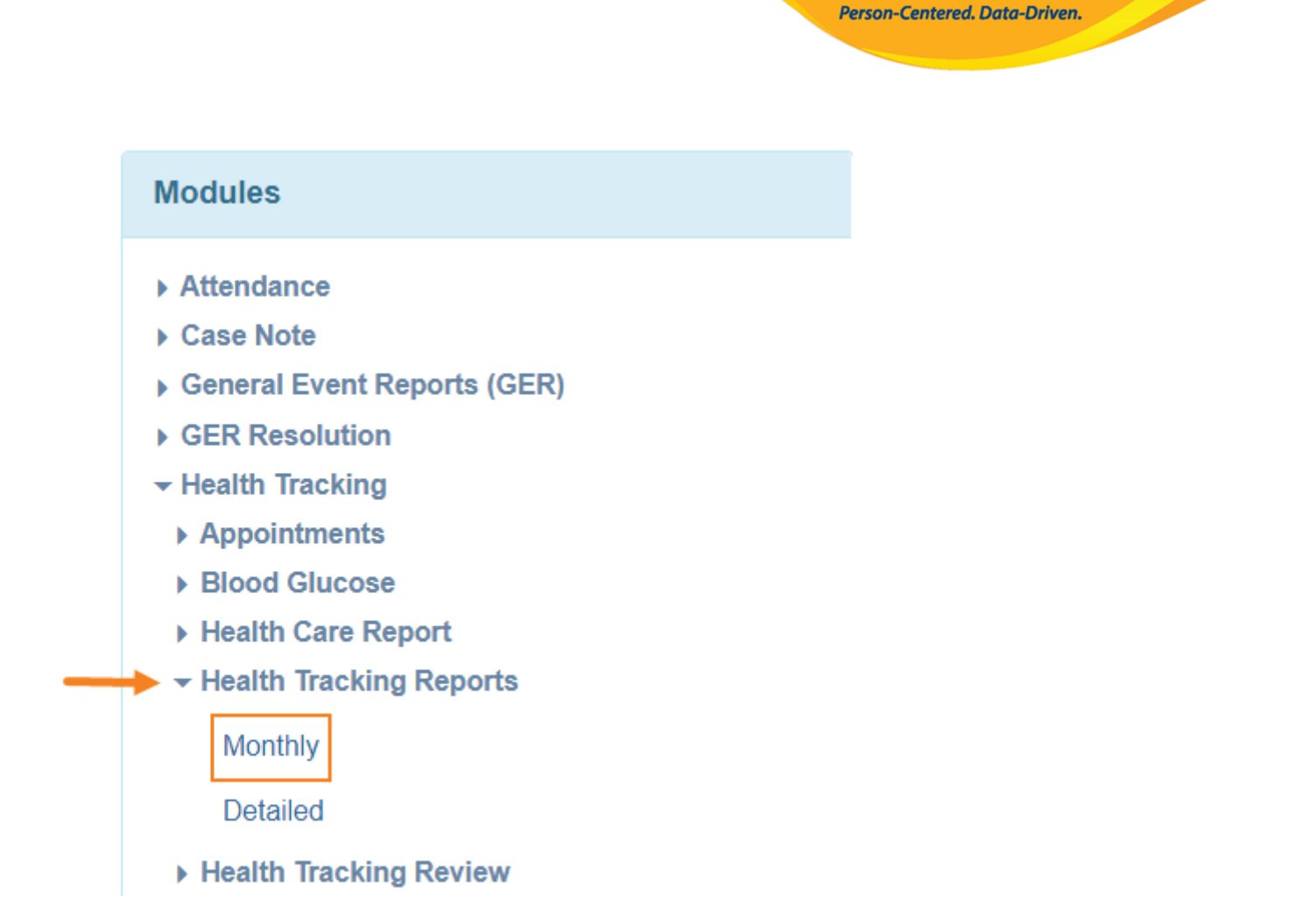

**Terap** Global

# Description: Description: <td

| Health Tracking Monthly Repo | rt                      |          |
|------------------------------|-------------------------|----------|
| * Individual                 | Aysha Begum / 987456321 | Q        |
| → * Begin Date               | 02/01/2022              |          |
| ← tend Date                  | 03/31/2022              |          |
|                              |                         |          |
| Cancel                       |                         | Generate |

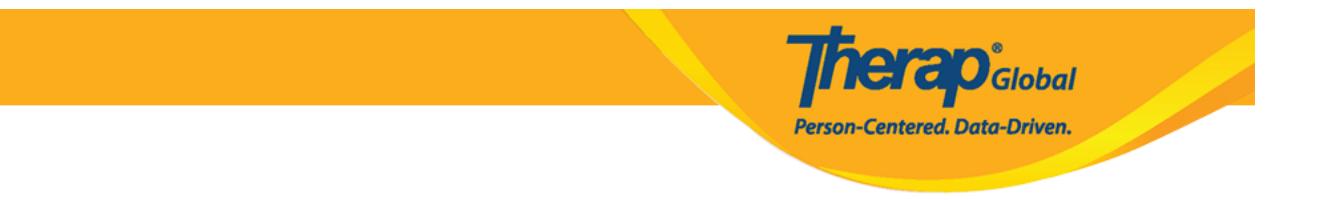

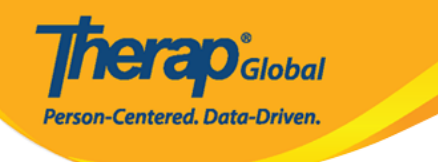

## Health Tracking Monthly Report

| Individual: Begum, Aysha<br>Date: 02/01/2022 - 03/31/2022 |         |         |  |  |  |  |  |  |  |  |
|-----------------------------------------------------------|---------|---------|--|--|--|--|--|--|--|--|
|                                                           |         |         |  |  |  |  |  |  |  |  |
|                                                           | Feb, 22 | Mar, 22 |  |  |  |  |  |  |  |  |
| Temperature above 101                                     | 0       | 2       |  |  |  |  |  |  |  |  |
| Temperature below 97                                      | 4       | 1       |  |  |  |  |  |  |  |  |
| Pulse below 60                                            | 0       | 1       |  |  |  |  |  |  |  |  |
| Pulse above 100                                           | 3       | 2       |  |  |  |  |  |  |  |  |
| Respiration below 12                                      | 1       | 1       |  |  |  |  |  |  |  |  |
| Respiration above 20                                      | 5       | 4       |  |  |  |  |  |  |  |  |
| Blood pressure high                                       | 200/90  | 150/90  |  |  |  |  |  |  |  |  |
| Blood pressure low                                        | 110/90  | 120/80  |  |  |  |  |  |  |  |  |
| Weight high                                               | 130     | 130     |  |  |  |  |  |  |  |  |
| Weight low                                                | 130     | 130     |  |  |  |  |  |  |  |  |
| Bowel Movements                                           | 1       | 2       |  |  |  |  |  |  |  |  |
| Laxative                                                  | 1       | 1       |  |  |  |  |  |  |  |  |
| Suppository                                               | 0       | 1       |  |  |  |  |  |  |  |  |
| Enema                                                     | 0       | 0       |  |  |  |  |  |  |  |  |
| Emesis                                                    | 1       | 2       |  |  |  |  |  |  |  |  |
| No Intake/Elimination Record                              | 0       | 0       |  |  |  |  |  |  |  |  |
| Menses                                                    | 0       | 0       |  |  |  |  |  |  |  |  |
| Seizures                                                  | 5       | 1       |  |  |  |  |  |  |  |  |
| Decubitus                                                 | 0       | 0       |  |  |  |  |  |  |  |  |
| Other Wound Types                                         | 1       | 0       |  |  |  |  |  |  |  |  |
| Number of Medication Started                              | 0       | 0       |  |  |  |  |  |  |  |  |
| Number of Medication<br>Stopped                           | 0       | 0       |  |  |  |  |  |  |  |  |
| Blood Glucose High                                        | 6       | 13      |  |  |  |  |  |  |  |  |
| Export to ×                                               | 6       | 9.5     |  |  |  |  |  |  |  |  |
| PDF                                                       | 6       | 6       |  |  |  |  |  |  |  |  |
| x Export to Excel                                         |         |         |  |  |  |  |  |  |  |  |
| Printables and Exports                                    |         |         |  |  |  |  |  |  |  |  |
| Cancel Back                                               |         |         |  |  |  |  |  |  |  |  |

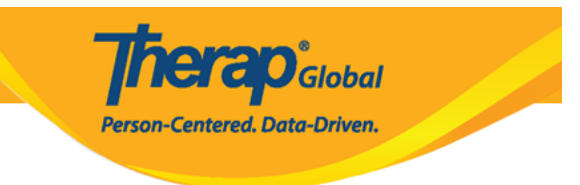

## 

| Time Zone   |
|-------------|
| Asia/Manila |
|             |

### 0. 0000000000 Form ID 00 00000 000 000000 (Approved) 00000 00000 000000

| Form ID                    | Blood Pressure (mmHg) | \$             | Date 🌲                 | Entered By          | 😄 Time Zone |
|----------------------------|-----------------------|----------------|------------------------|---------------------|-------------|
| HTV-DEMOTPHL-L5X4NJ5XCMUL6 | 110/90 Vital Signs    | opproved 6     |                        |                     |             |
| 4.                         | General Informa       | tion           |                        |                     |             |
|                            | $\rightarrow$         | Individual     | Aysha Begum 🚯          |                     |             |
|                            |                       | Program        | Training Program       |                     |             |
|                            |                       | Reported By    | Amina Akter, Acad      | demic Coordinator 👻 |             |
|                            |                       | * Date         | 02/07/2022             |                     |             |
|                            | Notifi                | cation Level   | Low                    | ~                   |             |
|                            |                       |                |                        |                     |             |
|                            | Vital Signs Infor     | mation         |                        |                     |             |
|                            | NOTE: You can v       | iew the normal | ranges by clicking the | "i" icons below     |             |
|                            | Temperature           |                |                        |                     |             |
|                            |                       | Value          |                        | 0                   |             |
|                            |                       | * Time         | 07:05 pm               | Copy To All         |             |

#### [Back To Top]

#### Detailed

**Detailed Health Tracking Report** 

**TERO**Global

Person-Centered. Data-Driven.

#### 

| Health  | Data                    | Record Data   Due Medications | SComm                           |
|---------|-------------------------|-------------------------------|---------------------------------|
|         |                         | Search   Report               | Inbox (4)                       |
| Agency  | Health                  | Tracking                      | Sent Items                      |
|         | Incarch                 | Indexing                      | Compose                         |
| Billing | Appointments            | New   Search   Calendar View  | Drafts<br>Custom User Group     |
| Admin   | Health Tracking Reports | Monthly   Detailed            | Message Audit<br>Delete Message |

COMPARISHING IN INDIVIDUAL Home Page COMPANIES INDIVIDUAL COMPANIES IN COMPANIES INCOMPANIES INCOMPANIES IN COMPANIES IN COMPANIES

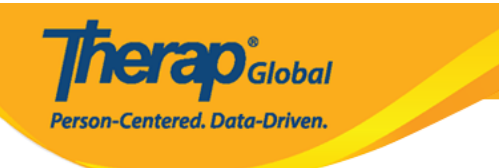

#### Modules

- Attendance
- Case Note
- General Event Reports (GER)
- GER Resolution
- Health Tracking
  - Appointments
  - Blood Glucose
  - Health Care Report
  - Health Tracking Reports

Monthly

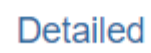

- ▶ Health Tracking Review
- Height/Weight

[]. Individual
[]]
[]]
[]]
[]]
[]]
[]]
[]]
[]]
[]]
[]]
[]]
[]]
[]]
[]]
[]]
[]]
[]]
[]]
[]]
[]]
[]]
[]]
[]]
[]]
[]]
[]]
[]]
[]]
[]]
[]]
[]]
[]]
[]]
[]]
[]]
[]]
[]]
[]]
[]]
[]]
[]]
[]]
[]]
[]]
[]]
[]]
[]]
[]]
[]]
[]]
[]]
[]]
[]]
[]]
[]]
[]]
[]]
[]]
[]]
[]]
[]]
[]]
[]]
[]]
[]]
[]]
[]]
[]]
[]]
[]]
[]]
[]]
[]]
[]]
[]]
[]]
[]]
[]]
[]]
[]]
[]]
[]]
[]]
[]]
[]]
[]]
[]]
[]]
[]]
[]]
[]]
[]]
[]]
[]]
[]]
[]]
[]]
[]]
[]]
[]]
[]]
[]]
[]]
[]]
[]]

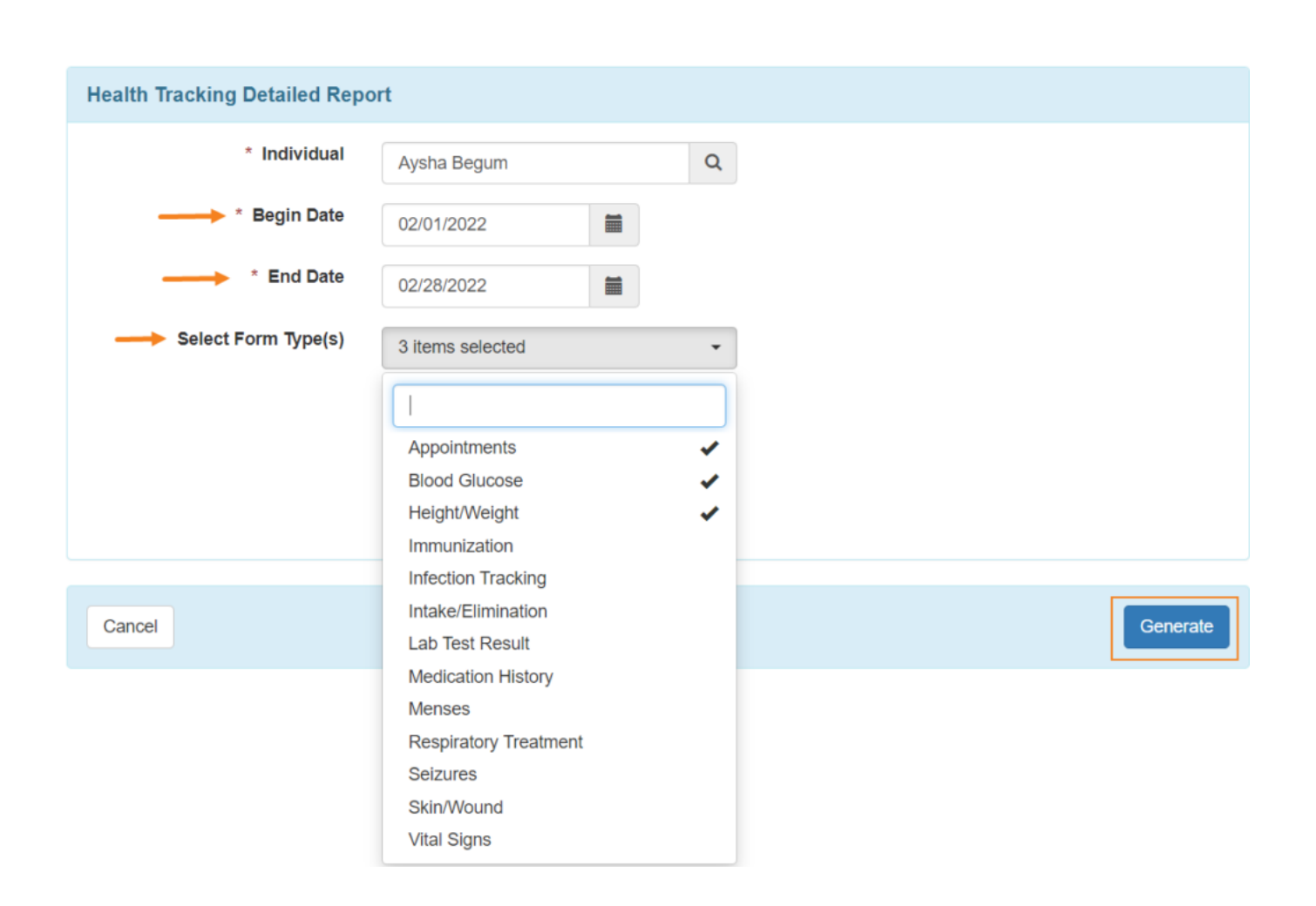

**nerap**Global

Person-Centered. Data-Driven.

Description
Description
Description
Description
Description

Description
Description
Description
Description
Description

Description
Description
Description
Description
Description

Description
Description
Description
Description
Description

Description
Description
Description
Description
Description

Description
Description
Description
Description
Description

Description
Description
Description
Description
Description

Description
Description
Description
Description
Description

Description
Description
Description
Description
Description

Description
Description
Description
Description
Description

Description
Description
Description
Description
Description

Description
Description
Description
Description
Description

Description
Description
Description
Description
Description

Description</

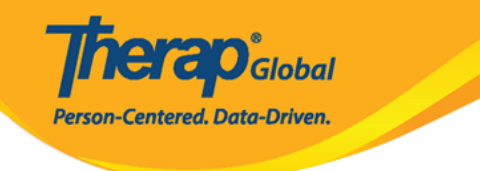

#### Health Tracking Detailed Report

|              | Individual: Begum, Aysha<br>Date: 02/01/2022 - 02/28/2022 |  |  |
|--------------|-----------------------------------------------------------|--|--|
| Appointments |                                                           |  |  |
|              |                                                           |  |  |

| Form ID                        | ¢ | Program 🗘                              | Date 🔺     | Begin<br>Time | End<br>Time | Appointment<br>With \$ | Specialty<br>\$ | Appointment<br>Status | Address 🗘                                   | Phone 🗘    | Reported By                               | Time Zone   |
|--------------------------------|---|----------------------------------------|------------|---------------|-------------|------------------------|-----------------|-----------------------|---------------------------------------------|------------|-------------------------------------------|-------------|
| HTA-DEMOTPHL-<br>L4N4NB7ZJMULU |   | Training<br>Program<br>(Training Site) | 02/19/2022 | 12:00<br>pm   |             | Jessia ahmed /<br>Dr.  | Dentist         | Scheduled             | 111/J, Road-5,<br>Dhaka-1212,<br>Bangladesh | 1212313133 | Akter, Amina /<br>Academic<br>Coordinator | Asia/Manila |

#### Blood Glucose

| Form ID 🗘                       | Program ≑                                 | Date of Reading | Time        | Value<br>‡ | Fasting?<br>≑ | Time<br>Since<br>Last<br>Meal<br>(Hrs) $\Leftrightarrow$ | Insulin<br>Given? | Insulin<br>Amount | Treatment<br>Type ≑ | Medication<br>Name ≑ | Nurse/Doctor<br>Notified? ≑ | Reported By ≑                             | Time Zone   |
|---------------------------------|-------------------------------------------|-----------------|-------------|------------|---------------|----------------------------------------------------------|-------------------|-------------------|---------------------|----------------------|-----------------------------|-------------------------------------------|-------------|
| HTBG-DEMOTPHL-<br>L4Q4NBGWTMULE | Training<br>Program<br>(Training<br>Site) | 02/22/2022      | 03:00<br>pm | 6          | No            | 12 Hrs                                                   | Yes               | 10                | Medication          |                      | No                          | Akter, Amina /<br>Academic<br>Coordinator | Asia/Manila |
| HTBG-DEMOTPHL-<br>L5X4NJ5XAMUL9 | Training<br>Program<br>(Training<br>Site) | 03/29/2022      | 06:54<br>pm | 13         |               |                                                          |                   |                   |                     |                      |                             | Akter, Amina /<br>Academic<br>Coordinator | Asia/Manila |

#### Height/Weight

| HTW-DEMOTPHL-L4N4NB8ZXMUL8 Training Program (Training Site) 130 5' 25.39 02/20/2022 Akter, Amina / Academic Coordinator Asia/Manila | Form ID                    | \$<br>Program                    | \$<br>Weight (lb) | \$<br>Height (Feet) | \$<br>BMI \$ | Date ^     | Reported By                         | \$<br>Time Zone |
|----------------------------------------------------------------------------------------------------|----------------------------|----------------------------------|-------------------|---------------------|--------------|------------|-------------------------------------|-----------------|
|                                                                                                    | HTW-DEMOTPHL-L4N4NB8ZXMUL8 | Training Program (Training Site) | 130               | 5'                  | 25.39        | 02/20/2022 | Akter, Amina / Academic Coordinator | Asia/Manila     |

Printables and Exports

## 

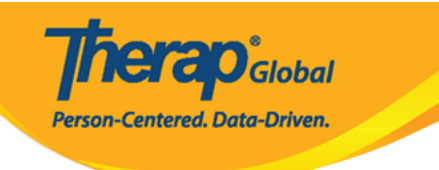

#### Height/Weight

| Form ID \$                 | Program \$                                 | Weight (Ib)                                                               | Heigh                       | nt (Feet)                              | ¢                       | BMI ÷ | Date       | * | Reported By                         | ¢ | Time Zone   |
|----------------------------|--------------------------------------------|---------------------------------------------------------------------------|-----------------------------|----------------------------------------|-------------------------|-------|------------|---|-------------------------------------|---|-------------|
| HTW-DEMOTPHL-L4N4NB8ZXMUL8 | Training Program (Training Site)<br>Height | 130<br>/Weight App<br>Information<br>Individ<br>Prog<br>* Reported<br>* C | dual<br>ram<br>d By<br>Date | Aysha Begu<br>Training Pro<br>Amina Ak | um 🕄<br>ogram<br>ter, A | 25.39 | 02/20/2022 | · | Akter, Amina / Academic Coordinator |   | Asia/Manila |
|                            | Height                                     | Notification L                                                            | evel                        | Low                                    |                         |       | ~          |   |                                     |   |             |
|                            | neighur                                    | * Weight                                                                  | ight<br>BMI                 | 130<br>5<br>Feet<br>25.39              |                         | • Ir  | 0<br>Ich   | • |                                     |   |             |

#### [Back To Top]